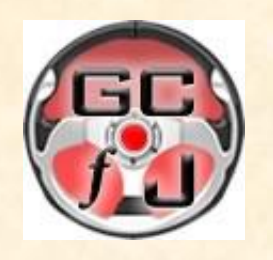

## GET CARS JAPAN Ltd. - AUCTION WEBSITE USER GUIDE

How to get started...

| Click steering wheel logo to return to our home page               | - |                                                                  | BET                                                         | CAR                                                | ヨ from 」                                                    | APA                                |                                             |
|--------------------------------------------------------------------|---|------------------------------------------------------------------|-------------------------------------------------------------|----------------------------------------------------|-------------------------------------------------------------|------------------------------------|---------------------------------------------|
| Click "Home" to return to our auctions front page                  | _ | Home 10:52 Tokyo<br>51681 CARS IN JAPAN                          | [tips] vendor OTHER                                         | S include european cars                            | )                                                           |                                    |                                             |
| Search by <i>"lot number", "body"</i> (chassis) or <i>"model</i> " |   |                                                                  |                                                             |                                                    |                                                             |                                    |                                             |
| Choose vehicle maker to search all models                          |   | MY BIDS<br>LOGOUT                                                | JAPANESE<br>AUCTIONS<br>Currently on sale<br>51681 vehicles | ONEPRICE<br>Currently on sale<br>310048 vehicles   |                                                             |                                    |                                             |
| "Statistics sales" history of past auctions                        |   | CARS<br>Statistics sales.<br>1562910 cars                        |                                                             | EAUCTIONS                                          |                                                             |                                    |                                             |
| "Month of Production" check for Japanese vehicles                  | 1 | Cars catalogue                                                   | Any<br>TOYOTA                                               | D <u>NISSAN</u><br>D <u>MAZDA</u>                  | D <u>MITSUBISHI</u><br>D <u>HONDA</u>                       | D <u>SUZUKI</u><br>D <u>SUBARU</u> | <ul> <li>ISUZU</li> <li>DAIHATSU</li> </ul> |
| Check specific model data with the "Cars Catalogue"                |   | Calculators<br>USER<br>Account<br>Contact us                     | OTHERS ALFA ALFAROMEO AUDI                                  | D <u>CITROEN</u><br>D <u>FIAT</u><br>D <u>FORD</u> | D <u>MERCEDES BENZ</u><br>D <u>OPEL</u><br>D <u>PEUGEOT</u> |                                    | VOLKSWAGEN<br>VOLVO<br>OTHERS               |
| Also check here for many more models                               |   | Today: 3 150%<br>Yest.: 2 127.3%<br>Week: 11 124.1%<br>Month: 38 | D <u>BMW</u><br>CHRYSLER                                    | I <u>GM</u><br>HINO                                | d <u>Re</u><br>D <u>RO</u>                                  | NAULT<br>VER                       | /                                           |

© GET CARS JAPAN Ltd.

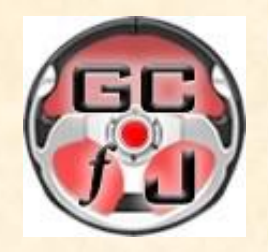

## GET CARS JAPAN Ltd. - AUCTION SEARCH

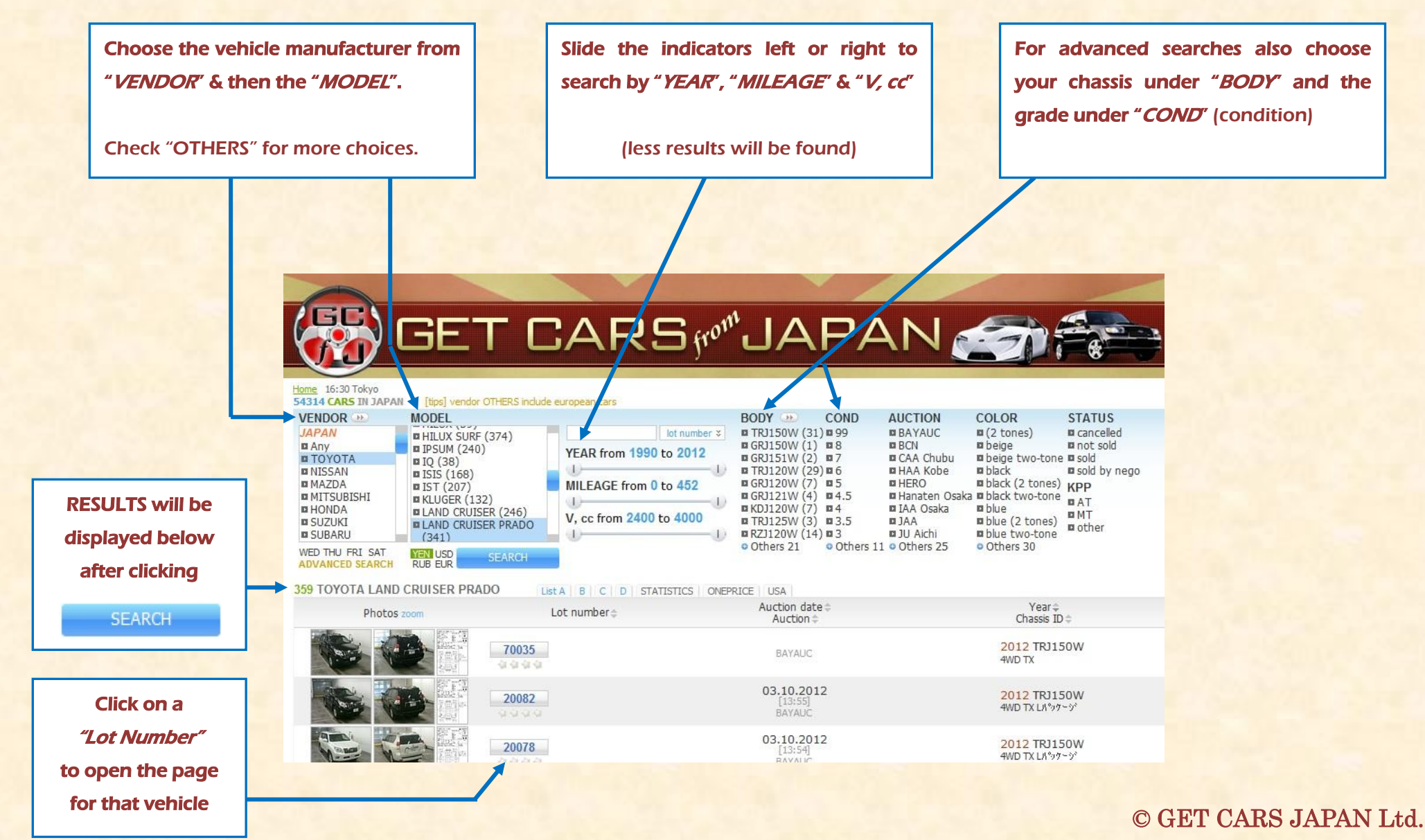

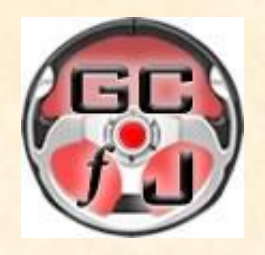

## GET CARS JAPAN Ltd. - VEHICLE PAGE

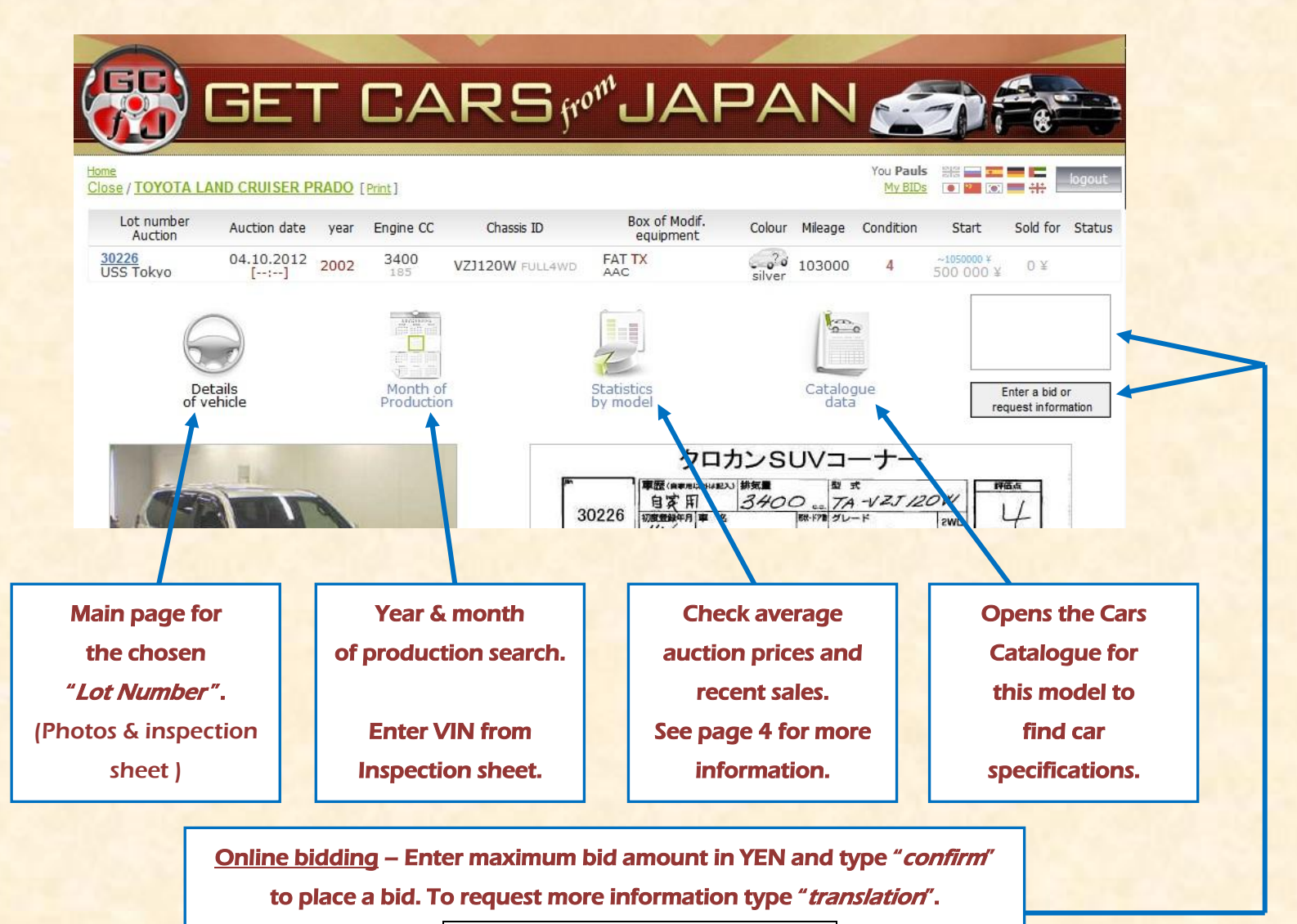

Then click the **Enter a bid or request information** button.

We automatically receive your request.

© GET CARS JAPAN Ltd.

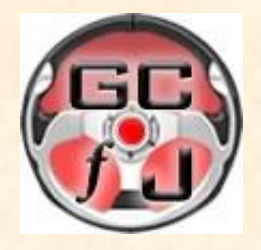

## GET CARS JAPAN Ltd. – AUCTION AVERAGE PRICES & RECENT SALES HISTORY

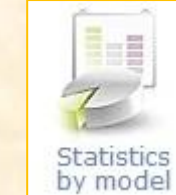

as described on Page 3, scroll to the bottom of the new page to find this picture below.

After selecting the year, Chassis, Condition & Mileage click

After clicking

to load <u>average prices</u> and <u>recent sales history</u> of your desired vehicle.

| [t<br>year | ps] Choose the s<br>2005 - Chass | ame Chassis ID<br>is ID ZZT240 (2 | as the car you<br>Condition | selected   | to get a<br>Mileage | n accurate price              | Choose  | Average price 471 400 ¥ (9) |                            |          |
|------------|----------------------------------|-----------------------------------|-----------------------------|------------|---------------------|-------------------------------|---------|-----------------------------|----------------------------|----------|
|            | Lot number<br>Auction            | Auction date                      | V,Engine CC                 | Chassis ID |                     | Box of Modif.<br>equipment    | Mileage | Condition                   | Start ¥<br>Sold for ¥ Cold | Colour   |
| +          | 8251<br>JU Gifu                  | 06.10.2012                        | 1800<br>132                 | ZZT240     | FAT                 | 1.8X L-PKG -LTI               | 59000   | 4.5                         | 70 000<br>619 000          | сперло 🖊 |
| +          | 2200<br>TAA Yokohama             | 08.09.2012                        | 1800<br>132                 | ZZT240     | F                   | AT X Lパッケージ                   | 59000   | 4.5                         | 80 000<br>467 000          | Стерло С |
| +          | 2187<br>TAA Chubu                | 06.09.2012                        | 1800<br>132                 | ZZT240     | F                   | AT X Lパッケーシ                   | 73000   | 4.5                         | 50 000<br>491 000          | Соо      |
| +          | 53180<br>USS Kyushu              | 25.08.2012                        | 1800<br>132                 | ZZT240     | F                   | AT <mark>X レ</mark> パック<br>AC | 52000   | 4.5                         | 394 000                    | 20       |

Choose

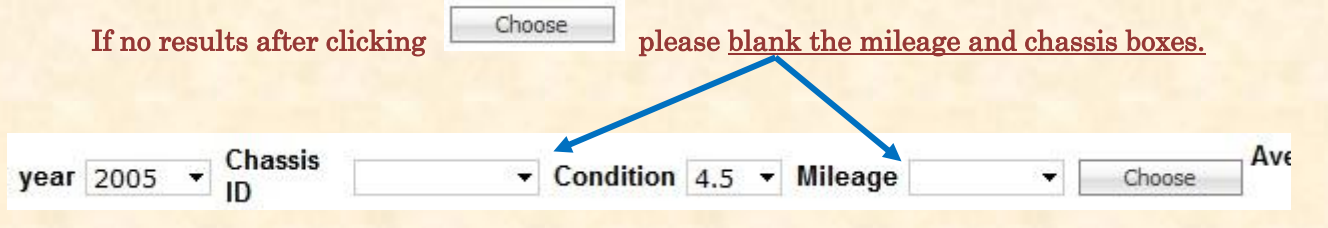

© GET CARS JAPAN Ltd.